## Nápověda aplikace Anlupa.cz

## Přihlášení do aplikace a vytvoření uživatelského účtu

Přihlášení můžete provést na adrese <u>https://www.anlupa.cz</u> na pravé straně horního rozcestníku pomocí odkazu **Přihlásit se**.

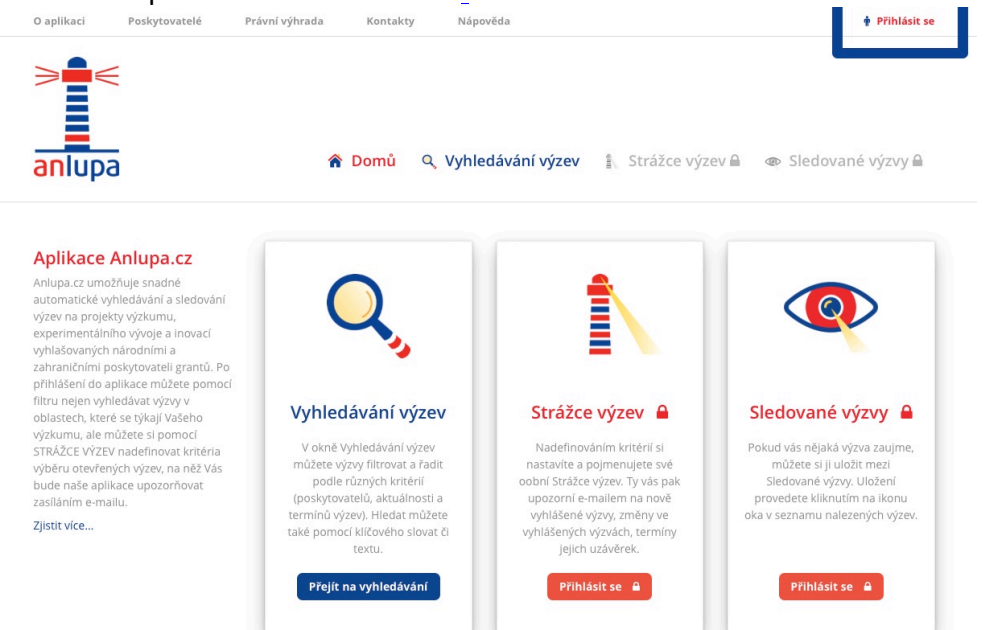

Po kliknutí na odkaz budete přesměrováni na seznam institucí, které spolupracují s Českou akademickou federací identit <u>edulD.cz</u> a zároveň jim byl povolen přístup do aplikace. Pro vyhledávání v seznamu můžete využít vyhledávací pole v pravé horní části formuláře. Pokud není vaše instituce uvedena v tomto seznamu, kontaktujte prosím <u>autory aplikace</u>.

| Botanický ústav AV ČR                | BOTANICKÝ<br>ÚSTAV AV ČR |
|--------------------------------------|--------------------------|
| Česká zemědělská univerzita v Praze  |                          |
| České vysoké učení technické v Praze | A St                     |
| CESNET                               | *CESNET                  |
| Hostel IdP                           | HOSTEL                   |
| Masarykova univerzita                |                          |
| Mikrobiologický ústav AV ČR          |                          |
| Slezská univerzita v Opavě           | ()                       |
| Univerzita Karlova v Praze           |                          |
|                                      | CESNET A                 |

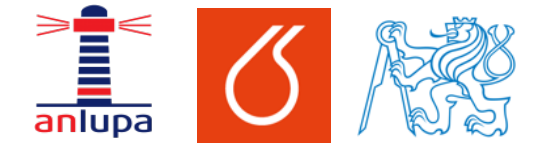

## Nápověda – přihlášení do aplikace Anlupa.cz

| Vysoká škol | a báňská - Technická univerzita Ostrava   | Ô      |
|-------------|-------------------------------------------|--------|
| Vysoká škol | a chemicko-technologická Praze            | Ø      |
|             | Vysoká škola chemicko-technologická Praze |        |
|             |                                           | CESNET |

Přihlašování do aplikace <u>Anlupa.cz</u> funguje na principu <u>Single Sign-On</u>, při kterém můžete užít stejné přihlašovací údaje, které běžně používáte pro přístup do jiných aplikací uvnitř vaší instituce. Po kliknutí na vaši instituci budete přesměrováni na přihlašovací formulář.

Pro ilustraci uvádíme interní přihlašovací formulář, který pro přihlášení používají uživatelé VŠCHT Praha.

| VŠCHT Praha - Přihlášení k eduID.cz |                                                                                                    |  |
|-------------------------------------|----------------------------------------------------------------------------------------------------|--|
| Uživatel:                           |                                                                                                    |  |
| Heslo:                              |                                                                                                    |  |
|                                     | Přihlásit                                                                                                    |  |
| Hlásíte se k w                      | ww.anlupa.cz                                                                                                    |  |
| Vaše přihlašov<br>V případě pro     | vací údaje jsou shodné s údaji pro počítačovou síť VŠCHT Praha.<br>blémů nebo dotazů kontaktuite helpdesk@vscht.cz. |  |
|                                     |                                                                                                    |  |
|                                     |                                                                                                    |  |

Po vyplnění vašich přihlašovacích údajů a úspěšném přihlášení dojde ke zpětnému přesměrování do aplikace <u>Anlupa.cz</u>, ve které vám bude automaticky vytvořen účet. Poté můžete využít všech dostupných funkcí pro přihlášené uživatele (Strážce výzev, Sledované výzvy). Informaci o přihlášení je možné ověřit v pravém rohu horního rozcestníku, kde je uvedeno vaše jméno s odkazem pro odhlášení.

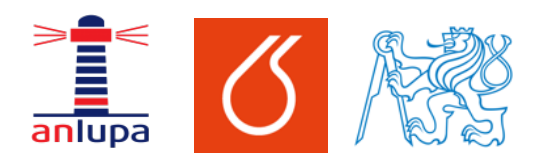

Nápověda – přihlášení do aplikace Anlupa.cz

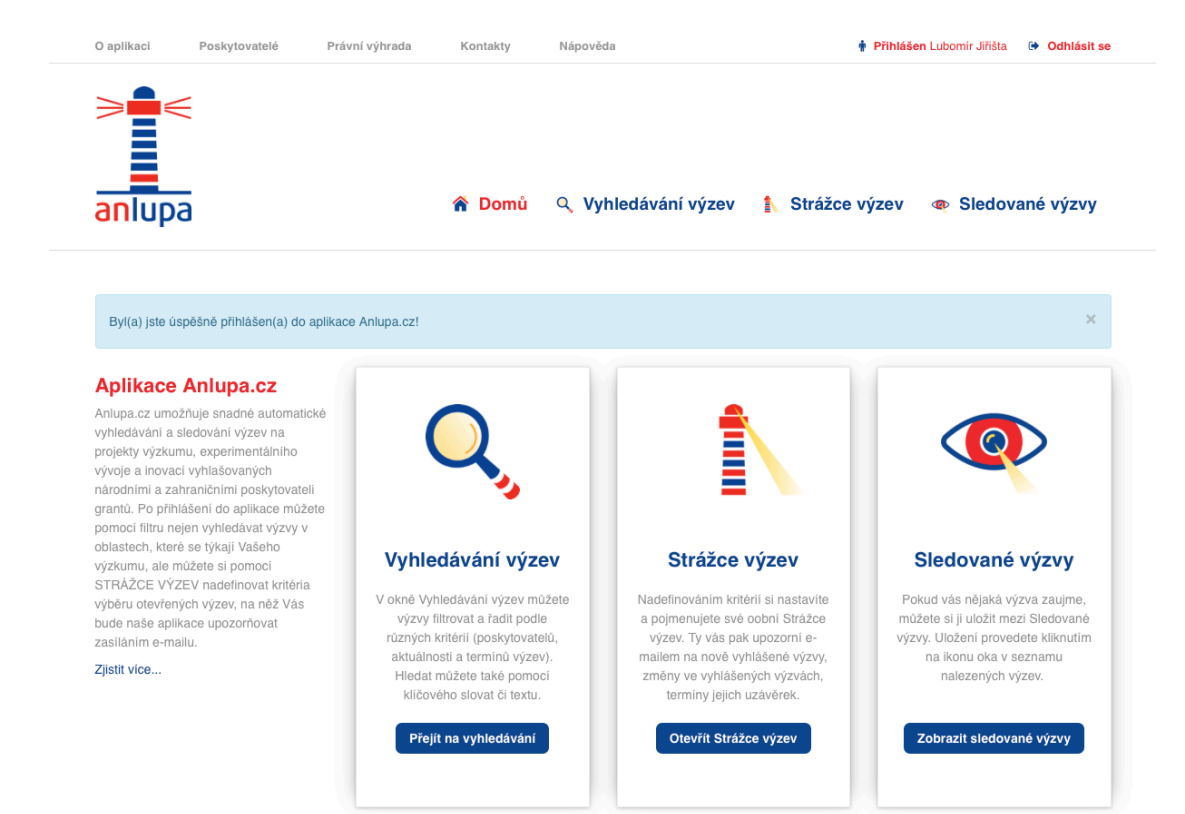

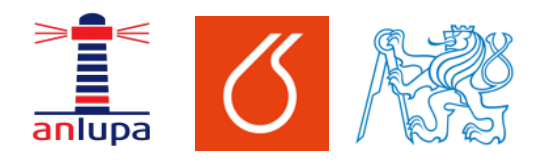

Nápověda – přihlášení do aplikace Anlupa.cz